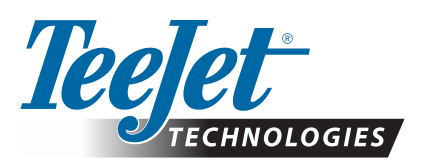

# **AEROS**

### POBIERANIE AKTUALIZACJI OPROGRAMOWANIA

W miarę doskonalenia oprogramowania przez firmę TeeJet Technologies aktualizacje dla konsoli będą dostępne pod adresem www.teejet.com. Przed rozpoczęciem aktualizacji na urządzeniu pamięci masowej USB należy utworzyć folder aktualizacji oprogramowania.

ZALECENIE: Podczas aktualizacji pojazd musi być zaparkowany. Zapewni to ciągłość procesu aktualizacji, bez przerw powodowanych przez przesuwający się napęd USB, gdy pojazd jest w ruchu.

UWAGA: Plik jest w formacie skompresowanym zip i przed jego przesłaniem do napędu USB należy go rozpakować.

#### Aby zaktualizować konsolę Aeros:

- 1. Pobierz plik zip bezpośrednio na pulpit komputera lub do folderu Pobrane (szczegółowe informacje można znaleźć w dokumencie "Jak pobierać pliki ZIP.pdf").
- 2. Kliknij dwukrotnie plik zip, a następnie wybierz opcję A lub B:
  - A) Skopiuj i wklej folder "tjupdate" do katalogu głównego pustego napędu USB.
  - B) Używając opcji "Wyodrębnij wszystkie pliki", rozpakuj pobrany plik do katalogu głównego pustego napędu USB (szczegółowe informacje można znaleźć w dokumencie "Jak pobierać pliki ZIP.pdf").

Po pobraniu pliku i jego rozpakowaniu na napedzie USB zobaczysz folder "tjupdate".

ZALECENIE: Należy użyć pustego dysku USB. Na dysku nie mogą się znajdować żadne pliki wykonywane automatycznie.

- 3. Prawidłowo wysuń napęd USB z komputera, klikając ikonę "Bezpieczne usuwanie sprzetu" znajdującą się na pasku zadań lub korzystając z funkcji "Wysuń ten dysk" w oknie Mój komputer, lub używając opcji "Wysuń dysk" (na komputerze Mac).
- 4. Przy WYŁĄCZONEJ konsoli podnieś gumową osłonę i włóż napęd USB do konsoli Aeros.

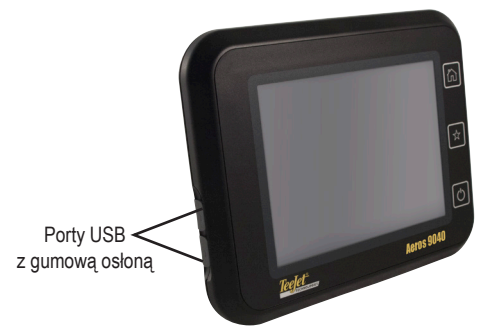

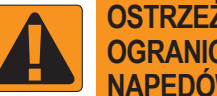

#### **OSTRZEŻENIE! OGRANICZENIA DOTYCZĄCE** NAPEDÓW USB

Napedy USB 16 GB z oznaczeniem TeeJet i niebieską pętlą (rys. 1) są odpowiednie do przesyłania danych zadań i raportów do/z konsol TeeJet Aeros, ale **NIE** są odpowiednie do ładowania aktualizacji oprogramowania konsoli Aeros.

Napędy USB 8 GB z oznaczeniem TeeJet i żółta petla (rys. 2) sa odpowiednie do przesyłania danych zadań i raportów, a także do ładowania aktualizacji oprogramowania konsoli Aeros.

Wszelkie pytania należy kierować do działu pomocy technicznej firmy TeeJet Technologies.

Rysunek 1: Napedy USB 16 GB TeeJet

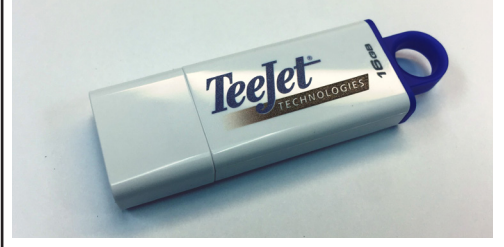

Rysunek 2: Napędy USB 8 GB TeeJet

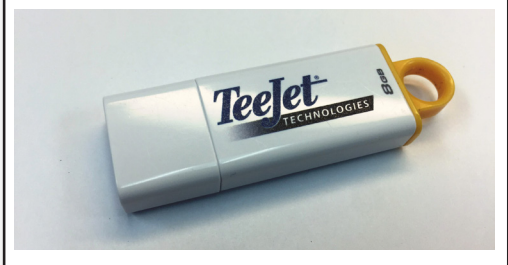

OSTRZEŻENIE!: Nie należy korzystać z urządzeń pamięci masowej USB z technologią U3 (znanych również jako "inteligentne dyski U3"), ponieważ technologia U3 może spowodować problemy z pobieraniem lub przechowywaniem zadań.

## **AKTUALIZACJA OPROGRAMOWANIA**

5. Naciśnij przycisk zasilania, aby WŁĄCZYĆ konsolę.

OSTRZEŻENIE!: W żadnym momencie procesu aktualizacji nie wolno wyjmować napędu USB ani wyłączać zasilania konsoli.

Aktualizacja rozpocznie się automatycznie. Wyświetli się szereg ekranów, diody LED przycisków konsoli będą migać i konsola zostanie ponownie uruchomiona (wyświetli się czarny ekran i wszystkie diody LED zaczną migać), zanim zostanie wyświetlony ekran dotykowy kalibracji. Niedokładna kalibracja ekranu dotykowego może spowodować jego niewłaściwe działanie.

UWAGA: Podczas aktualizacji na ekranie będzie się obracać zestaw dysz. Trwanie animacji oznacza, że konsola działa prawidłowo.

- 6. Wyjmij napęd USB, gdy kalibracja zostanie zakończona, a na konsoli wyświetli się animacja wyjmowania napędu USB.
- 7. Naciśnij ZIELONĄ IKONĘ ZAZNACZENIA 🧭, aby zaakceptować zmianę wersji oprogramowania. Naciśnięcie CZERWONEJ IKONY ZAZNACZENIA 🔀 spowoduje anulowanie procesu aktualizacji i zachowanie dotychczasowej wersji oprogramowania.
- 8. Podczas aktualizacji na ekranie będzie się obracać zestaw dysz.
- 9. Ekran powitalny TeeJet Technologies wskazuje, że aktualizacja została zakończona.
- Aby sprawdzić, czy aktualizacja została zainstalowana, sprawdź numer wersji na ekranie Informacje .

UWAGI:

- ▶ Pliku aktualizacji oprogramowania można użyć w wielu konsolach Aeros.
- ► Konsola Aeros powinna zachować wszystkie wcześniej zaprogramowane ustawienia.
- Przed użyciem napędu USB do przechowywania danych konsoli Aeros z napędu USB należy usunąć folder aktualizacji.

**OSTRZEŻENIE!**: Nie należy korzystać z urządzeń pamięci masowej USB z technologią U3

(znanych również jako "inteligentne dyski U3"), ponieważ technologia U3 może spowodować problemy z pobieraniem lub przechowywaniem zadań.

#### Wszelkie pytania lub prośby o pomoc należy kierować do firmy TeeJet Technologies.

#### FIRMA TEEJET TECHNOLOGIES NIE PONOSI ODPOWIEDZIALNOŚCI ZA SZKODY WYNIKAJĄCE Z NIEWŁAŚCIWEGO POBRANIA I NIEWŁAŚCIWEJ INSTALACJI AKTUALIZACJI

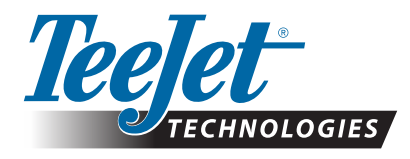

www.teejet.com 98-01511-PL R1 Polish/Polski © TeeJet Technologies 2018